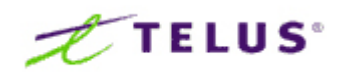

# **MOBILE DEVICE CONFIGURATION GUIDE**

ActiveSync

# Contents

| Configuring Your BlackBerry 10                 | 3   |
|------------------------------------------------|-----|
| Configuring Your Windows Phone                 | 3   |
| Configuring Your Windows Mobile 6.5 (or Prior) | 3   |
| Configuring Android                            | 7   |
| Configuring iOS (iPhone, iPad)                 | .13 |

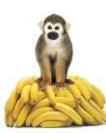

# **Configuring Your BlackBerry 10**

Select Settings > Accounts > Add Account > Advanced > Microsoft Exchange Active Sync

- 1. Enter the following information to complete set up:
  - Domain: leave blank
  - Username: youraccountinfo@yourdomain.com
  - Email address: youraccountinfo@yourdomain.com
  - o Password: Your Password
  - o Server Address: mail.exchange.telus.com
- 2. Select Next to Activate. Your email account will now appear under the **Blackberry Messaging HUB**.

#### **Configuring Your Windows Phone**

- 1. Go to the Settings menu
- 2. Select Emails & Accounts
- 3. Select Add an Account and pick Microsoft Exchange
- 4. Enter your email address and password

Your email account will now appear under the Emails & Accounts menu.

#### **Configuring Your Windows Mobile 6.5 (or Prior)**

You can configure your Windows Mobile Handheld (HTC Touch Pro, HTC Touch Diamond<sup>™</sup>, MOTO Q<sup>™</sup> 9c, Palm<sup>®</sup> Treo<sup>™</sup> 755P, etc.) to synchronize with the TELUS Business Email Service.

A Professional Business Email Service plan is required. Please check your configuration by logging into the UC Management Centre at <u>http://www.telus.com/manageUC</u> and click on the "Services" icon, click on Exchange >> summary, to find your ActiveSync settings:

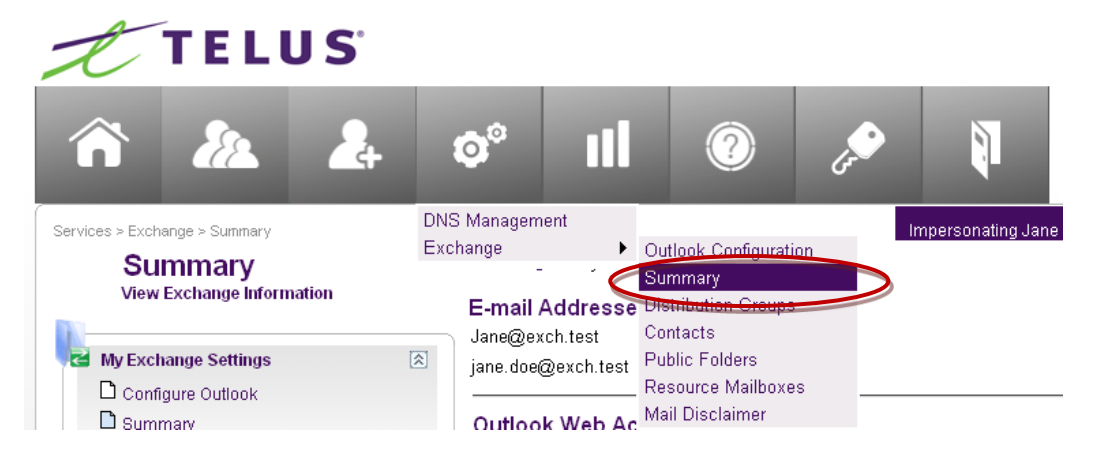

- 1. On your mobile device, tap the clock icon to modify the time zone, time and date.
- 2. Tap **OK** and then **Yes** to save changes to clock settings.
- 3. On the Today screen, tap **Start**
- 4. Tap Programs

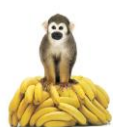

- 5. Tap ActiveSync
- 6. Tap **Menu**
- 7. Select Add Server Source (or Configure Server).

| Start Q to Made n.on    | ActiveSync 🖸 Yi 46 🛪                                                 |
|-------------------------|----------------------------------------------------------------------|
| Hovenber 8, 2005        | To sync with a desktop computer, instal                              |
| 8 Duner: Therese Lopez  | ActiveSync on your computer and then                                 |
| Text Nessages: 4 Unread | corriect dis device.                                                 |
| 3 Active tasks          | If your company supports syncing directly                            |
| 1 Upconing appointment  | your device to one with n.                                           |
| PECHER SUR SPEC         | Learn more ab anthemas.<br>Setting.<br>Status.<br>Add Server Source. |
| TELUS                   | Connections<br>Cognect via IR<br>Connect via Illustonily             |
| Ratification Contacts   | Menu:                                                                |

8. In the Server address text box, type the name of the TELUS Exchange server as provided by your email administrator. Usually this is mail.exchange.telus.com

| ActiveSync.       | 60            | SI -E      |
|-------------------|---------------|------------|
| Server address    | 4.            | 0          |
| This server requi | res an encryp | ced (581.) |
| connection        |               |            |
|                   |               |            |
|                   |               |            |
|                   |               |            |
|                   |               |            |
| Cancel            |               |            |

- 9. By default, the SSL connection check box is selected. Keep this checked as our server uses a SSL connection.
- 10. Tap Next and enter the following information:

| kernane:                        |                      |
|---------------------------------|----------------------|
| Password:                       |                      |
| lonain:                         |                      |
| Save passwor<br>(required for ( | d<br>automatic sync) |
|                                 | Advanced             |
|                                 |                      |
|                                 |                      |
|                                 |                      |

 User name: Enter the user name for the account to be synchronized. This will be in the form username@domain.com truncated to twenty characters.
 For Example:

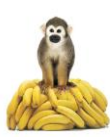

If your ID is: myname and your domain is myorganization.com, the username should be: myname@myorganizatio

- **Password**: Enter the password for the account to be synchronized.
- Domain: Enter hostedmsx

By default, the **Save password** check box is not selected. Please select it so that you do not have to type your password each time you synchronize with the server and to enable notification activated ("always up-to-date") synchronization with the server.

- 11. Tap **Next**.
- 12. By default, Contacts, Calendar, E-mail & Tasks are selected for synchronization. De-select all types of data you do not wish to synchronize.

|                                 | IN INC    |
|---------------------------------|-----------|
| EdR Server Settings             | 6         |
| Choose the data you want to syn | chronize: |
| Ma Contacts                     |           |
| Calendar Calendar               |           |
| E-mail                          |           |
| Tasks                           |           |
|                                 |           |
|                                 |           |
|                                 |           |
|                                 |           |
|                                 |           |
|                                 |           |
|                                 |           |
|                                 | CALL DOWN |
|                                 |           |

#### 13. Tap Finish

- 14. Tap **Sync** to start synchronization.
- 15. After your first synchronization, an ActiveSync message will appear prompting you to use the "Always up to date feature" to receive your calendar updates/emails as and when they arrive. Select **Yes**.

| ActiveSync                                                                                                    | O 4+ 3   4+ ≥                                                                                                  |
|----------------------------------------------------------------------------------------------------|----------------------------------------------------------------------------------------------------|
| Exchange Server<br>Synchronized: Today                                                                                    | 9:08 AM                                                                                                    |
|                                                                                                    |                                                                                                    |
| ActiveSync                                                                                                    |                                                                                                    |
| Your device can synd<br>every time an item like<br>changes on your Exch<br>you like ActiveSync to<br>schedule to keep you | ronze-autometically<br>e an e-mail arrives or<br>range server. Would<br>edjust your sync<br>always up to date? |
| Yes                                                                                                    | EI No                                                                                                    |

16. You will then be taken to the Schedule screen, where you can set your synchronization preferences. This is the time between network synchronizations. The default is set to 10 minutes but you can adjust the schedule to suit your needs. If you select **As Items Arrive** (same as "Always up to date feature") and tap **OK**, then you will be prompted to enter the device address. Tap **OK**.

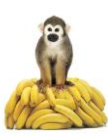

| ActiveSyn                                  | < 💷 🕂 🎧 📢                                                   | 8   |
|--------------------------------------------|-------------------------------------------------------------|-----|
| Schedule                                   |                                                             | 0   |
| Sync during                                |                                                             |     |
| Peak.times:                                | Every 10 minutes                                            | -   |
| Off-peak times:                            | As items arrive<br>Every 5 minutes                          |     |
| Use above s                                | Every 15 minutes<br>Every 30 minutes<br>Every 60 minutes    | =   |
|                                            | Every 2 hours                                               | -   |
| Adjust <u>peak tim</u><br>Set up device to | us to fit your schedule.<br>I sync <u>when new fams and</u> | 22. |
| The Real Property lies                     | 12                                                          |     |

17. Select **TELUS** from under the **Service Provider** field.

| Device Address                                                 | 0                                                                                                    |
|----------------------------------------------------------------|----------------------------------------------------------------------------------------------------|
| Specify how to address your d<br>synchronize new items as they | evice to<br>arrive.                                                                                              |
| Service provider:                                              |                                                                                                    |
| TELUS                                                          |                                                                                                    |
| TEUUS                                                          | and the second second second second second second second second second second second second second second second |
| Other<br>14169377591                                           |                                                                                                    |
|                                                                | -                                                                                                    |
|                                                                |                                                                                                    |
|                                                                |                                                                                                    |
|                                                                |                                                                                                    |
|                                                                |                                                                                                    |
|                                                                |                                                                                                    |
|                                                                |                                                                                                    |

- 18. Ensure your 10-digit mobile phone number is in the **Phone number for this device** field. Generally your mobile phone will self-populate this field but you will need to validate.
- 19. Tap **OK** to return to the ActiveSync screen.
- 20. Congratulations! Your Windows Mobile 6.5 (or Prior) Smartphone configuration is complete!

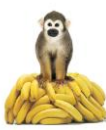

# **Configuring Android**

1. Begin on the Home screen.

Hit the **Menu** button on the device and select **Settings...** 

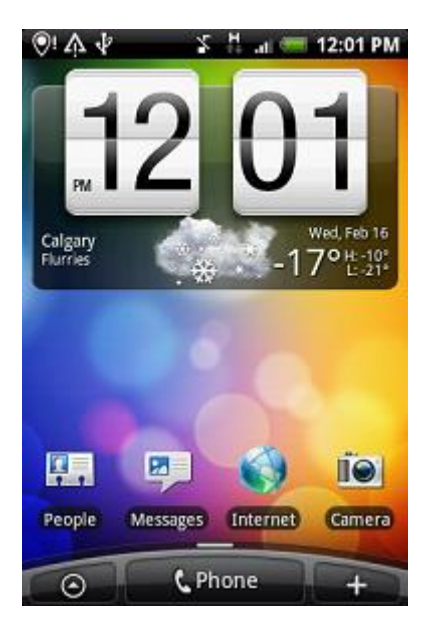

...or choose the **All Programs** button on bottom left and select **Settings**.

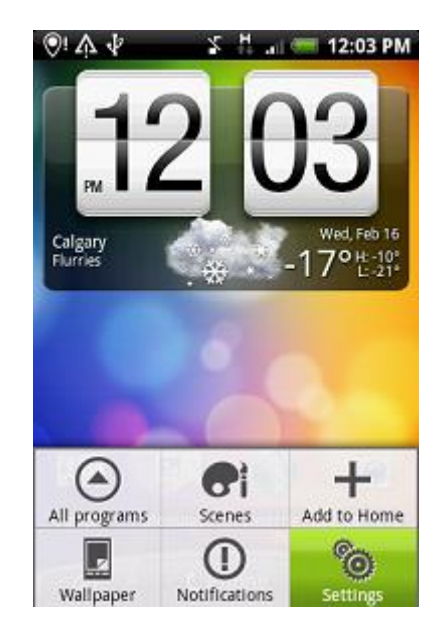

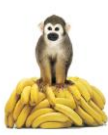

2. On the **Settings** screen, select **Accounts & sync.** 

3. Select Add account.

- Image: Search

  Image: Search

  Image: Search

  Image: Search

  Image: Search

  Image: Search

  Image: Search

  Image: Search

  Image: Search

  Image: Search

  Image: Search

  Image: Search

  Image: Search

  Image: Search

  Image: Search

  Image: Search

  Image: Search

  Image: Search

  Image: Search

  Image: Search

  Image: Search

  Image: Search

  Image: Search

  Image: Search

  Image: Search

  Image: Search

  Image: Search

  Image: Search

  Image: Search

  Image: Search

  Image: Search

  Image: Search

  Image: Search

  Image: Search

  Image: Search

  Image: Search

  Image: Search

  Image: Search

  Image: Search

  Image: Search

  Image: Search

  Image: Search

  Image: Search

  Image: Search
- O! A 4 🏅 🗄 📖 🥽 12:04 PM General sync settings Background data . Applications can sync, send, and receive data at any time Auto-sync < Automatically sync data Manage accounts Stocks ------۲ Stocks Weather ۲ Weather Sync all Add account
- Add an account

  Add an account

  Exchange ActiveSync

  Facebook for HTC Sense

  Flickr

  Google

  Twitter
- 4. Select Exchange ActiveSync.

5. Enter your Login information and select **Manual setup**.

6. Enter your setup information as follows:

Email address: youraccountinfo@yourdomain.com

Server address: mail.exchange.telus.com

**Domain:** Leave blank

Username: youraccountinfo@yourdomain.com

Password: Your Password

- 7. Ensure that **This server requires an** encrypted SSL connection is checked.
- 8. Select Next.

|   | V! 4                                                                                                    | 74     |       |                | 2     | i al |       | 12:4   | 3 PI |
|---|----------------------------------------------------------------------------------------------------|--------|-------|----------------|-------|------|-------|--------|------|
| ł | Set                                                                                                    | up E   | xcha  | ange           | e Act | iveS | ync   | acco   | un   |
|   | aco                                                                                                    | ount   | _na   | me@            | obe   | mair | n.col | n      |      |
|   | •••                                                                                                    |        |       |                |       |      |       |        | -    |
|   |                                                                                                    | Sho    | w pa  | assw           | /ord  |      |       |        |      |
| 1 |                                                                                                    |        | 1     | and the second |       |      |       |        |      |
| 4 | M                                                                                                    | anua   | il se | tup            |       |      | Ne    | xt     |      |
|   | a                                                                                                    | 2<br>W | e i   | 4<br>r 1       | t     | 11   | 8     | 9      |      |
|   |                                                                                                    | 0      | #     | 5              | 96    | 8    | *     | 2      | 1    |
|   | a                                                                                                    | S      | d     | f              | g     | h    | U     | k      |      |
|   | t                                                                                                    | ź      | x     | c              | v     | b    | 'n    | +<br>m | +    |
| 1 |                                                                                                    |        | 1     | Ê              |       |      |       | 104    |      |
|   | the state of the state of the s |        | ,     |                | -     |      |       | 12#    |      |

| ତ! 办 永 👘 🖏 🖏 🛄 💳 2:20 PM                            |
|-----------------------------------------------------|
| Set up Exchange ActiveSync account                  |
| Email address                                       |
| account_name@domain.com                             |
| Server address                                      |
| mail.exchange.telus.com                             |
| Domain                                              |
| Exchange domain name                                |
| Username                                            |
| account_name@domain.com                             |
| Password                                            |
| [····                                               |
| This server requires an<br>encrypted SSL connection |
| Back                                                |

The device should now try to connect. If your information is correct, you should receive a screen to select the data you want to synchronize with the Exchange server.

- Select the data you want to synchronize with the Exchange Server:
  - Mail
  - Contacts
  - Calendar
- 10. Select Finish setup.

| Exchange ActiveSync settings<br>Select the data to synchronize with the<br>Exchange Server<br>Mail<br>Contacts | ©! ♠ ∳                               | 🍒 🗄 🔐 🥽 12:17 PM            |
|----------------------------------------------------------------------------------------------------|--------------------------------------|-----------------------------|
| Select the data to synchronize with the<br>Exchange Server<br>Mail<br>Contacts                                 | Exchange A                           | ActiveSync settings         |
| Mail 🖉<br>Contacts 🖉<br>Calendar                                                                               | Select the data t<br>Exchange Server | o synchronize with the<br>r |
| Contacts                                                                                                    | Mail                                 | 2                           |
| Calendar 🖌                                                                                                    | Contacts                             | 2                           |
|                                                                                                    | Calendar                             | <b>~</b>                    |
|                                                                                                    |                                      |                             |
|                                                                                                    |                                      |                             |
|                                                                                                    |                                      |                             |
|                                                                                                    | Back                                 | Finish setup                |

By Default, Android will only load the mail delivered for the last three days. To change this setting to what you would like, follow these directions.

- 1. Select the **Menu** button on the device.
- 2. Select the More option.

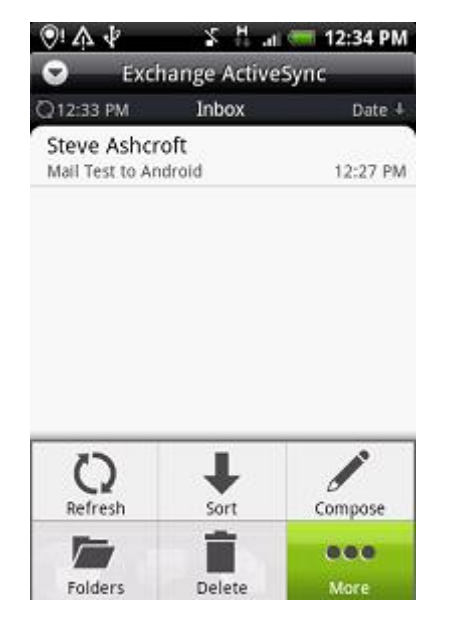

3. Select Settings

 Image: A transmission of the office

 Image: A transmission of the office

4. Select Send & Receive.

5. Select **Download past mail** 

- ②: 介 小 ぶ 品 二目 == 12:35 PM test@valleyview.ca Account settings User name, password and server
- General settings Font size, signature, default account
- Send & Receive Size limit, format and frequency
- Notification settings
- Delete account
- 🌮 🗄 🔐 🥽 12:36 PM ©! ሉ ቀ Receive settings Mail size limit Θ 5 KB Message format 0 HTML Set download frequency Ο Every 15 minutes Download past mail  $\overline{\nabla}$ 3 days Include file attachment 0 Never Send settings Reply with original text ~

6. Select whichever option best suits your needs.

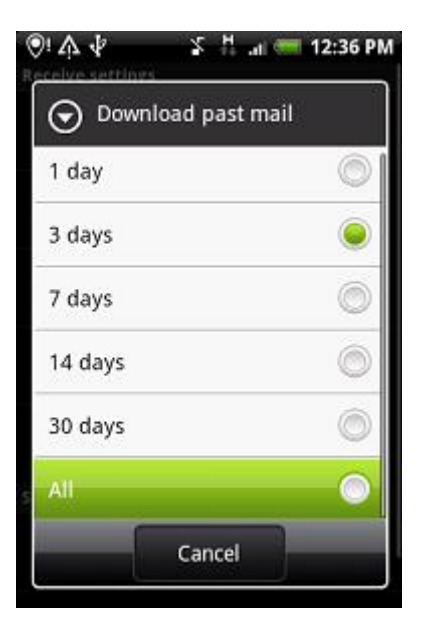

7. Congratulations! You have completed your Android smartphone configuration.

## **Configuring iOS (iPhone, iPad)**

- 1. Tap the **Settings** button on the Home screen.
- 2. Tap the Mail, Contacts, Calendars button.
- 3. Tap the **Add Account** button.
- 4. Tap the **Microsoft Exchange** button.

| Cancel      | Exchange 🛛 🛛 🔊      |
|-------------|---------------------|
| Email       | email@company.com   |
| Domain      | Optional            |
| Username    | Required            |
| Password    | Required            |
| Description | My Exchange Account |

5. Enter the Email Address, Username, and Password. The Domain field is left blank.

| Enter your Exchange account information |                     |     |  |  |
|-----------------------------------------|---------------------|-----|--|--|
| ancel                                   | Exchange            | Nex |  |  |
| Email                                   | john@company.com    |     |  |  |
| Server                                  | exchange.company.c. |     |  |  |
| Domain                                  | ІТ                  |     |  |  |
| Username                                | john                |     |  |  |
| Password                                | •••••               |     |  |  |
| Description                             | john@company.       | com |  |  |

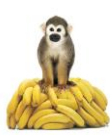

- 6. Tap the **Next** button located at the top right of the screen. At this point, the iPhone will try to connect but will fail.
- 7. Enter "mail.exchange.telus.com" in the Server field.
- 8. Press the Next button located at the top right. The iPhone will try to connect again.
- 9. Ensure the **Mail**, **Contacts**, and **Calendars** are turned **ON** for synchronization. Tap Save when finished. At this point, the device will go back to the Settings menu. Skip back to the Home screen again and tap the Mail icon. The Email messages will be waiting. Similarly with Calendar.

| Il Carrier 🗢                              | 9:42 AM  |    |      |  |
|-------------------------------------------|----------|----|------|--|
| Select info to synchronize using Exchange |          |    |      |  |
| Cancel                                    | Exchange |    | Save |  |
| Mail                                      |          | ON |      |  |
| Contacts                                  | l        | ON |      |  |
| Calendars                                 | l        | ON |      |  |
|                                           |          |    |      |  |
|                                           |          |    |      |  |
|                                           |          |    |      |  |
|                                           |          |    |      |  |
|                                           |          |    |      |  |
|                                           |          |    |      |  |

Note: To modify your exchange settings, Tap Settings > Mail, Contacts, Calendars, select your Exchange account, and tap Account Info.

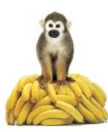